## PROCEDURE FOR PAYMENT OF ACCEPTANCE FEE, TUITION FEE, AND OBLIGATORY FEES

- 1. Visit the university website at <a href="https://mtu.edu.ng/">https://mtu.edu.ng/</a>
- 2. Click UNDERGRADUATE PORTAL to login to the student portal

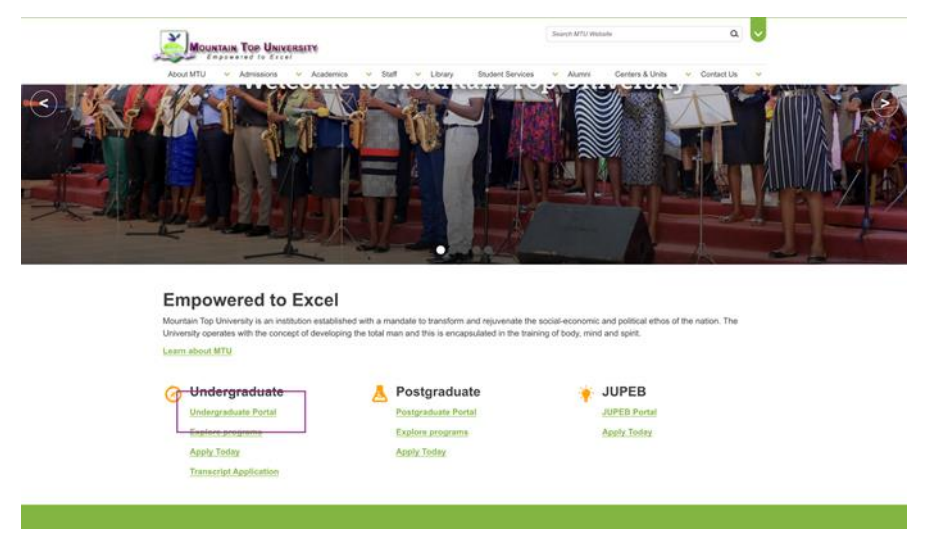

3. Enter your Application Number and Password (lowercase surname by default) to login to your student portal

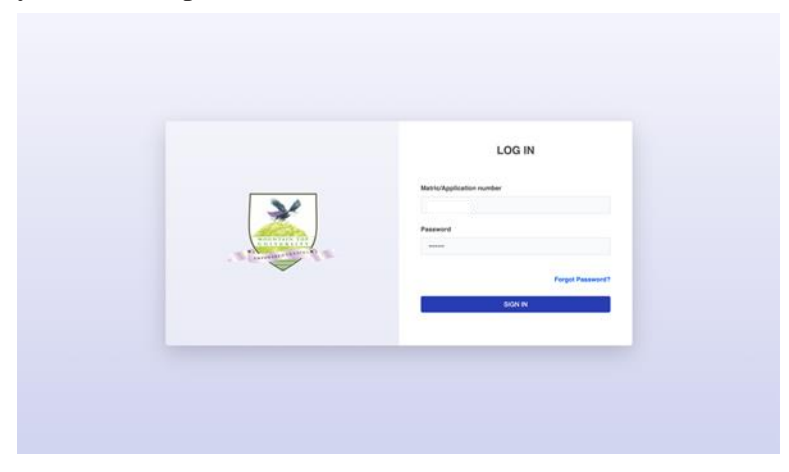

4. Once you are logged in. Click on **PAYMENTS** in the Menu Bar then Click on **GENERATE FEES** on the page to generate your acceptance fee.

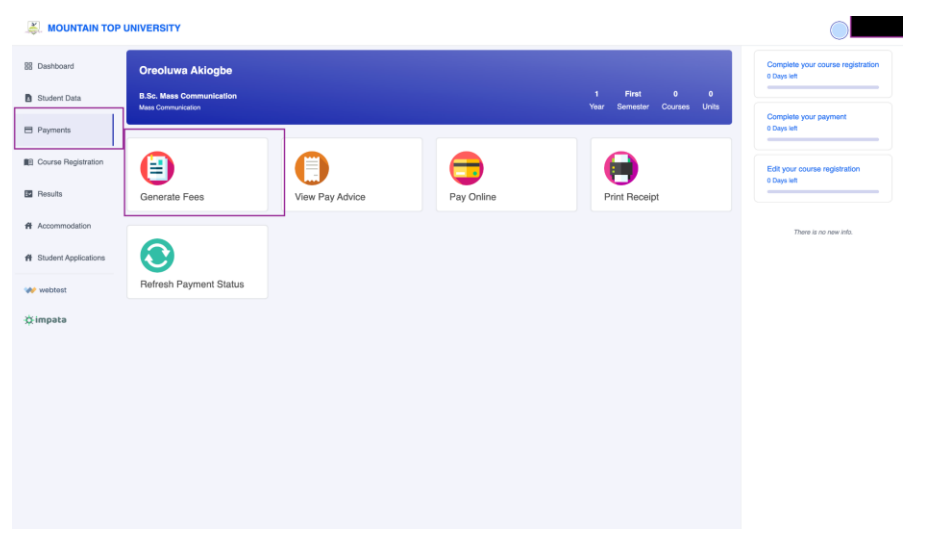

5. Select the session and click GENERATE FEES button after which you will get a success message. Click on PAY ONLINE button afterwards

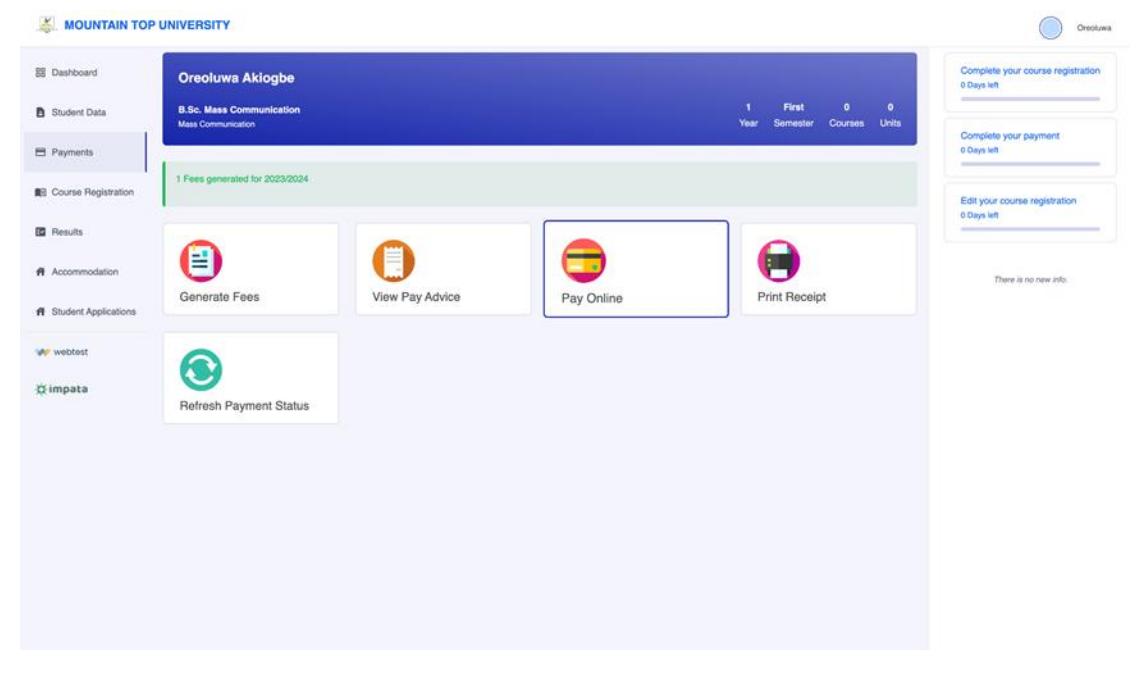

6. The payment summary will appear on the screen click PAY to go to the payment gateway. Select the type of ATM card that you have. *NB: We recommend you use MasterCard option. And also the Payattitude Option for payment.* 

| 2001 (A) (A)                                                                        |                                                                                                    |                         |
|-------------------------------------------------------------------------------------|----------------------------------------------------------------------------------------------------|-------------------------|
| doner Name                                                                          |                                                                                                    |                         |
| ntaction Reference Number (Please keep this n                                       | under for future reference)                                                                                                    |                         |
|                                                                                     |                                                                                                    |                         |
| Interswitch : NS0,000.00 = N250.00<br>Peyettude : NS0,000.00 + N207.07              |                                                                                                    |                         |
| Payment                                                                             | Amount                                                                                                    | Payin                   |
| MTU Acceptance Fee                                                                  | 0000 Sax                                                                                                    | . 0                     |
| Charges                                                                             | 707.07                                                                                                    | 73                      |
| Total                                                                               | 50,707.07                                                                                                    |                         |
|                                                                                     |                                                                                                    |                         |
| Note: Refueds is Returns will be processed in                                       | y MTU (Undergraduare) based on their Ref                                                                                                    | und & Return policies   |
| Note: Refunds & Returns will be processed b                                         | y MTU (Undergraduate) based on thee Re<br>Payment Cancel                                                                                                    | land & Reform policies  |
| Note: Reflects II Returns will be processed to Make                                 | y WTU (Loodergraduate) based as their Ref<br>Payment Cancel                                                                                                    | land & Return policies  |
| Note: Reflects II Returns will be processed to<br>Market<br>payaticitud<br>Server P | VMTQ (Undergraduated) based on their Ref<br>Payment Cancel Versity Reserved Versity Reserved                                                                                                    | land B. Return policies |
| Note Refuels & Refuers will be processed (<br>Make<br>payatiting<br>Service P       | y MTU (Ducker graduate) based as there fiel<br>Payment Cancel<br>Payment Sector<br>Payment Sector<br>P | und B Return policies   |
| Note follows & Return of the processed (<br>Make<br>Payatitud<br>Service 7          | w MTQ (Dodergraduend) based on their Ref<br>Payment Cancel                                                                                                    | and B. Return policies  |

7. After you click MAKE PAYMENT button enter your ATM card details click SUBMIT enter OTP if necessary to complete your payment. After which you will see a payment success message displayed on your screen. You can Generate Receipt if you wish.

| Todays Solutions     Image: Control of Control of C          |                                                                                                    | wyment<br>election                                                                                                 |
|----------------------------------------------------------------------------------------------------|----------------------------------------------------------------------------------------------------|----------------------------------------------------------------------------------------------------|
| Name of the second second s | rs Solutions                                                                                        | Todays Sol                                                                                                    |
| Card and an and an and an and an and an and an and an and an and an and an and an and an and an and an and an and an and an an an an an an an an an an an an an                                                                                                    | N DUPOD<br>N 100<br>N SUPDOP<br>N SUPDOP                                                            | Ryment Datall<br>Knowst<br>Tea<br>Tea<br>O Phone Number<br>Knilly wher Phone Number<br>group! to approve the trans |
|                                                                                                    | <ul> <li>Mil Gerse</li> <li>nell card. Visa. masteruset, spras.</li> <li>K3</li> <li>CVV</li> </ul> | Cand     Pay with debt or orealt cand.     Vena, American Express.     CARD NUMBER     DRIVE OVE     COVE          |

8. Next thing is to Acknowledged the Acceptance Form. click on STUDENTS APPLICATION in the menu bar. Click ACCEPTANCE >> ACCEPTANCE FORM click the checkbox and submit.

| 2 MOUNTAIN TOP UNIVERSITY |                                                                                                    |                                                 |  |  |  |  |
|---------------------------|----------------------------------------------------------------------------------------------------|-------------------------------------------------|--|--|--|--|
| III Deshtoard             | Acceptance Form                                                                                                    | Complete your course registration<br>3 Days lat |  |  |  |  |
| D Student Data            | With reference to your letter of admission, I hereby accept the offer of admission into                                                                                              |                                                 |  |  |  |  |
| E Paymente                | Mountain Top University for the 2025/2024 academic session, in accordance with all the<br>conditions stipulated in the admission letter, as well as those governing the admission of | Complete your payment<br>8 Days laft            |  |  |  |  |
| El Course Registration    | students generally under the relevant University Regulations.                                                                                                    | Edit your course registration                   |  |  |  |  |
| E Personale               | Click Hare to Accept                                                                                                    | 0 Days laft                                     |  |  |  |  |
| # Accommodation           | BUIRMT                                                                                                    | There is no new into                            |  |  |  |  |
| d Statest Applications    |                                                                                                    |                                                 |  |  |  |  |
| w water                   |                                                                                                    |                                                 |  |  |  |  |
| © impata                  |                                                                                                    |                                                 |  |  |  |  |
|                           |                                                                                                    |                                                 |  |  |  |  |
|                           |                                                                                                    |                                                 |  |  |  |  |
|                           |                                                                                                    |                                                 |  |  |  |  |
|                           |                                                                                                    |                                                 |  |  |  |  |
|                           |                                                                                                    |                                                 |  |  |  |  |
|                           |                                                                                                    |                                                 |  |  |  |  |
|                           |                                                                                                    |                                                 |  |  |  |  |

- 9. After submitting the Acceptance Form, you will be redirected to the payments page to generate fees for TUITION FEE and OBLIGATORY FEES for the academic session and follow the payment steps in number 6 & 7 to make the payment for Tuition and Obligatory fees.
- 10. After successful payment of the ACCEPTANCE FEE, TUITION FEE and all the OBLIGATORY FEES for the academic session, click on "Accommodation" for Hostel Allocation.